### **Huawei Cloud Flexus**

FAQs

 Issue
 03

 Date
 2024-05-15

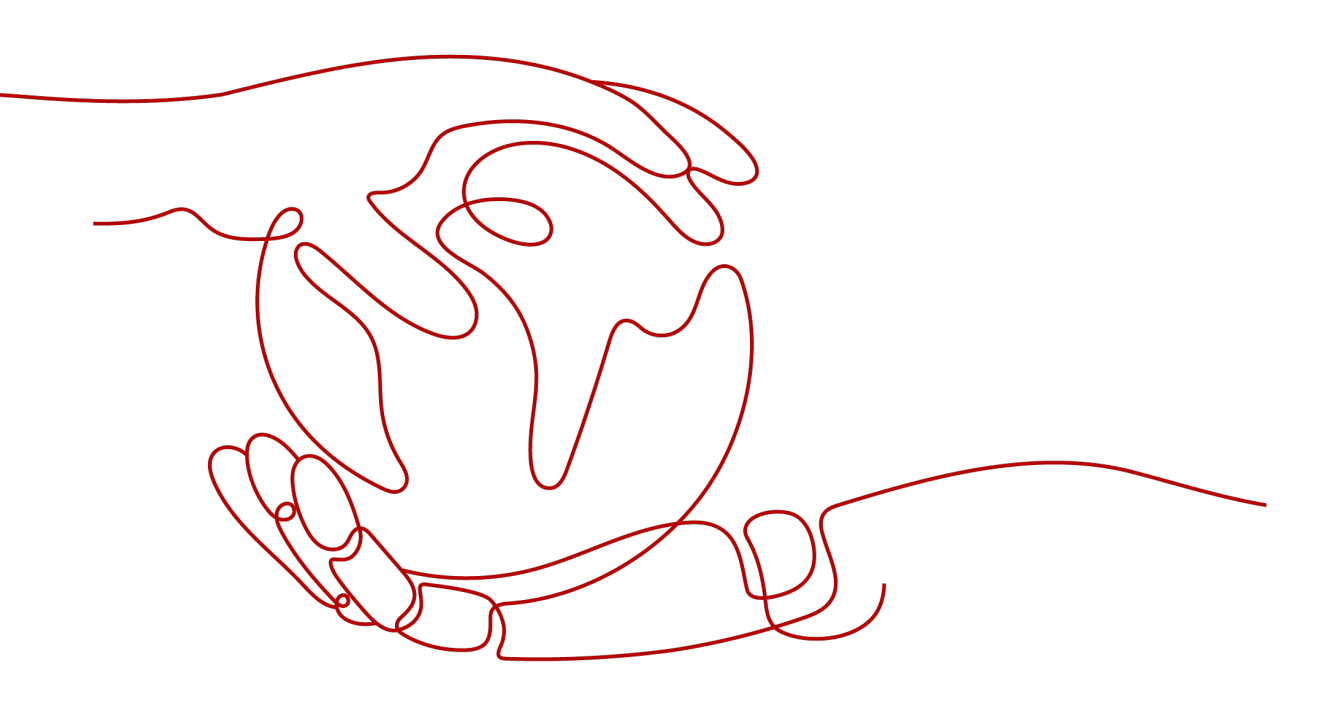

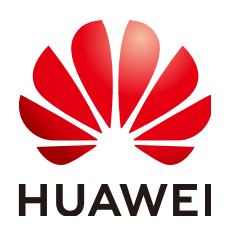

#### Copyright © Huawei Cloud Computing Technologies Co., Ltd. 2024. All rights reserved.

No part of this document may be reproduced or transmitted in any form or by any means without prior written consent of Huawei Cloud Computing Technologies Co., Ltd.

#### **Trademarks and Permissions**

NUAWEI and other Huawei trademarks are the property of Huawei Technologies Co., Ltd. All other trademarks and trade names mentioned in this document are the property of their respective holders.

#### Notice

The purchased products, services and features are stipulated by the contract made between Huawei Cloud and the customer. All or part of the products, services and features described in this document may not be within the purchase scope or the usage scope. Unless otherwise specified in the contract, all statements, information, and recommendations in this document are provided "AS IS" without warranties, guarantees or representations of any kind, either express or implied.

The information in this document is subject to change without notice. Every effort has been made in the preparation of this document to ensure accuracy of the contents, but all statements, information, and recommendations in this document do not constitute a warranty of any kind, express or implied.

# Huawei Cloud Computing Technologies Co., Ltd.

Address: Huawei Cloud Data Center Jiaoxinggong Road Qianzhong Avenue Gui'an New District Gui Zhou 550029 People's Republic of China

Website: https://www.huaweicloud.com/intl/en-us/

# **Contents**

| 1 FlexusL1                                                                                                    |
|----------------------------------------------------------------------------------------------------|
| 1.1 Product Consulting1                                                                                                    |
| 1.1.1 How Do I Find My Purchased FlexusL Instances on the Management Console?1                                                                                                    |
| 1.1.2 What Service Packages Does FlexusL Provide?                                                                                                    |
| 1.1.3 What Should I Do If I Selected Inappropriate Instance Specifications?                                                                                                    |
| 1.1.4 Can I Migrate Cloud Servers to FlexusL?                                                                                                    |
| 1.1.5 Can I Upgrade My FlexusL Instances such as vCPUs, Memory, System Disk Capacity, Peak<br>Bandwidth, and Data Package?                                                                                                    |
| 1.1.6 What Should I Do If I Do Not Have Permission to Purchase FlexusL?                                                                                                    |
| 1.2 Billing                                                                                                    |
| 1.3 OS and Image5                                                                                                    |
| 1.3.1 Do FlexusL OS Images Provide Visualized Background Management Pages?5                                                                                                    |
| 1.3.2 What Should I Do If a Private Image Cannot Be Used to Create a FlexusL Instance or Change the OS of an Instance Because the Password Reset Plug-in Is Not Installed on the Image or the Image's onekey_resetpasswd Tag Is Missing? |
| 1.3.3 What Do I Do If HSS Is Not Started After I Use a Private Image to Create a FlexusL Instance or Change the OS of an Instance?                                                                                                    |
| 1.3.4 How Do I Check that an Application Image Is Up and Running?                                                                                                    |
| 1.4 Traffic 14                                                                                                    |
| 1.5 Disk Management                                                                                                    |
| 1.6 Password                                                                                                    |
| 1.6.1 General Password Questions                                                                                                    |
| 1.6.2 What Should I Do If the Password Cannot Be Reset After I Use a Private Linux Image to Create a FlexusL Instance or Change the OS of an Existing Instance and I Forgot the Initial Password of the Private Image?                   |
| 1.6.3 What Should I Do If the Password Cannot Be Reset After I Use a Private Linux Image to Create a FlexusL Instance or Change the OS of an Existing Instance and I Know the Initial Password of the Private Image?                     |
| 2 FlexusX                                                                                                    |
| 2.1 Product Consulting                                                                                                    |
| 2.2 Billing                                                                                                    |
| 2.3 OS and Image                                                                                                    |
| 3 FlexusRDS                                                                                                    |
| 3.1 What Is FlexusRDS?                                                                                                    |

| 3.16 Can I Scale Up the Storage Space of My FlexusRDS Instance?           |    |
|---------------------------------------------------------------------------|----|
| 3.15 Why Are Pay-per-Use Instances Not Provided?                          |    |
| 3.14 What Major Versions and Minor Versions Does FlexusRDS Support?       |    |
| 3.13 How Do I Create Accounts and Databases for My DB Instance?           |    |
| 3.12 Why Can't I Ping the EIP After It Is Bound to My FlexusRDS Instance? | 31 |
| 3.11 Does FlexusRDS Support Read Replicas?                                |    |
| 3.10 Why Does FlexusRDS Not Support the MyISAM Storage Engine?            | 31 |
| 3.9 Which Storage Engine Does FlexusRDS Provide?                          |    |
| 3.8 Why Does the Root User Not Have Super Permissions?                    | 30 |
| 3.7 How Do I Download Backups to Restore Data Locally?                    | 30 |
| 3.6 How Are FlexusRDS Backups Billed?                                     |    |
| 3.5 What Is the Backup Policy of FlexusRDS?                               | 30 |
| 3.4 Does FlexusRDS Support Cross-AZ HA?                                   | 29 |
| 3.3 Can I Change the Instance Class of My FlexusRDS Instance?             | 29 |
| 3.2 Can FlexusRDS and RDS for MySQL Instances Access Each Other?          | 29 |

# FlexusL

# **1.1 Product Consulting**

# 1.1.1 How Do I Find My Purchased FlexusL Instances on the Management Console?

On the Huawei Cloud management console, choose **Compute** > **Huawei Cloud Flexus** > **Flexus L Instance** to access the FlexusL console.

On the FlexusL console, you can view, renew, or unsubscribe from FlexusL instances you have purchased, and change or reinstall the OS, reset the server login password, and configuration security groups.

### 1.1.2 What Service Packages Does FlexusL Provide?

Instance specifications include vCPUs and memory, a system disk, a data package, and an EIP. You can associate EVS disks, HSS, or cloud backup vaults with your FlexusL instance as needed.

| Table 1-1 Instance s | specifications |
|----------------------|----------------|
|----------------------|----------------|

| vCPU  <br>Memory | System Disk<br>Capacity   Type      | Peak<br>Bandwidth  <br>Data Package | (Optional) Associated<br>Service Resources                                                          |  |
|------------------|-------------------------------------|-------------------------------------|----------------------------------------------------------------------------------------------------|--|
| 2vCPUs   1GiB    | 40 GiB   General<br>Purpose SSD     | 30 Mbps   2084<br>GB                | The following service resources can be                                                              |  |
| 2vCPUs   2GiB    | 60 GiB   General<br>Purpose SSD     | 30 Mbps   3072<br>GB                | <ul> <li>purchased together</li> <li>with FlexusL instances:</li> <li>Data disk: General</li> </ul> |  |
| 2vCPUs   4GiB    | 80 GiB   General<br>Purpose SSD     | 30 Mbps   4096<br>GB                | Purpose SSD V2  <br>Custom capacity                                                                 |  |
| 2vCPUs   8GiB    | 160 GiB  <br>General Purpose<br>SSD | 30 Mbps   5120<br>GB                | <ul> <li>HSS: Basic edition</li> <li>CBR: Server backup<br/>Custom vault<br/>capacity</li> </ul>    |  |
| 4vCPUs   8GiB    | 240 GiB  <br>General Purpose<br>SSD | 30 Mbps   6144<br>GB                |                                                                                                    |  |
| 4vCPUs   16GiB   | 320 GiB  <br>General Purpose<br>SSD | 30 Mbps   7168<br>GB                |                                                                                                    |  |

# 1.1.3 What Should I Do If I Selected Inappropriate Instance Specifications?

You can change the instance specification in either of the following ways:

- Method 1: Upgrade the instance specifications.
   Instance specifications can only be upgraded. For details, see Upgrading a FlexusL Instance.
- Method 2: Unsubscribe from the FlexusL instance and then purchase another one with appropriate specifications.

For details, see **Unsubscribing from a FlexusL Instance** and **Purchasing a FlexusL Instance**.

### 1.1.4 Can I Migrate Cloud Servers to FlexusL?

Yes. You can use Server Migration Service (SMS) to migrate cloud servers to Huawei Cloud FlexusL in the same region or across regions.

Before the migration, note the following:

- Only x86 servers can be migrated to FlexusL instances.
- SMS migrates entire servers. It cannot only migrate system or data disks of servers.
- Only servers with one data disk can be migrated. The paired FlexusL instances must have system and data disks at least as large as the source servers.

### 1.1.5 Can I Upgrade My FlexusL Instances such as vCPUs, Memory, System Disk Capacity, Peak Bandwidth, and Data Package?

Resources in a FlexusL instance can be upgraded together, but not separately. This means you can upgrade the instance specifications to upgrade the vCPUs, memory, system disk capacity, peak bandwidth, and data package all together. For details, see **Upgrading a FlexusL Instance**.

# 1.1.6 What Should I Do If I Do Not Have Permission to Purchase FlexusL?

#### Symptom

Accessing or purchasing FlexusL is not allowed.

#### **Probable Causes**

You are an IAM user and do not have the required permissions to access FlexusL.

#### **NOTE**

IAM users may encounter this issue. By default, a Huawei account is the administrator. It has full permissions for cloud services and has permission to manage IAM users.

#### Solution

Add the IAM user to a user group and grant the group **CORS FullAccess** permissions. Then, the IAM user inherits the permissions granted to the user group. The following describes how to grant permissions to an IAM user.

- 1. Log in to the IAM console using the account that creates the IAM user.
- 2. In the left navigation pane, choose **User Groups** and click **Authorize** in the row containing the target user group.

If you have not created a user group, click **Create User Group** to create one.

| IAM                | User Groups 💿                                                                       |
|--------------------|-------------------------------------------------------------------------------------|
| Users              |                                                                                     |
| User Groups        | Delete User groups available for creation: 8                                        |
| Permissions ~      | Q. Enter a group name.                                                              |
| Projects           | □ Name ⊖ Users Descrip ⊖ Created ⊕ Operation                                        |
| Agencies           | GroupA 0 - Jun 07, 2024 16:58:03 GMT+08: Authorize Modify Manage User Delete        |
| Identity Providers | osc-aroun 0 osc Apr 23 2024 19 12 43 GMT+08:00 Authorize Monthy Manage Liser Delete |
| Security Settings  |                                                                                     |

- 3. Authorize the user group.
  - a. Select policies and click Next.

Search for **CORS** and select **CORS FullAccess** to grant the IAM user full permissions for FlexusL.

You can also search for and select **Tenant Administrator** to grant the IAM user administrator permissions (except for IAM permissions).

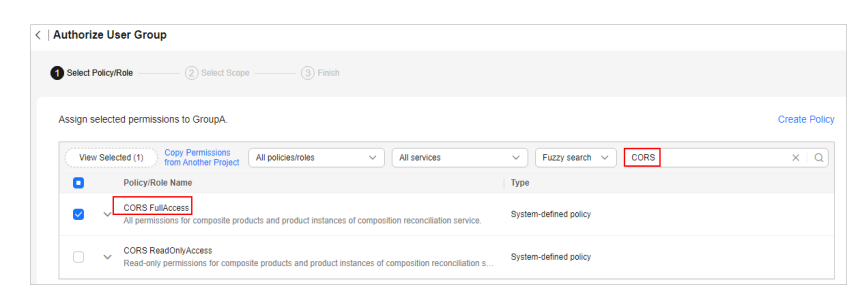

b. Select the authorization scope and click **OK**.

Retain the default setting **All resources**. You can also select other options as needed.

- 4. On the **User Groups** page, click **Manage User** in the row containing the target user group.
- 5. Search for the IAM user, select it, and click **OK**.

The IAM user has been added to the user group and inherits the permissions of the user group.

| IAM                                                     | User Groups 🕥 Create User Group |                                          |                   |   |                                                                                                    |  |  |
|---------------------------------------------------------|---------------------------------|------------------------------------------|-------------------|---|----------------------------------------------------------------------------------------------------|--|--|
| Users<br>User Groups                                    | Delete User groups av           | ailable for creation: 8                  |                   |   |                                                                                                    |  |  |
| Manage User<br>User Group GroupA<br>Available Users (1) | LAM AccountA X Q                | Selected Users (1) Username IAM AccountA | Enter a usemane Q | ) | Operation           Authorize         Modify         Manage User         Delete           Authorize         Modify         Manage User         Delete           Authorize         Modify         Manage User         Delete           Authorize         Modify         Manage User         Delete           Authorize         Modify         Manage User         Delete           Authorize         Modify         Manage User         Delete           Authorize         Modify         Manage User         Delete           Authorize         Modify         Manage User         Delete           Authorize         Modify         Manage User         Delete           Authorize         Modify         Manage User         Delete           Authorize         Modify         Manage User         Delete           Authorize         Modify         Manage User         Delete           Authorize         Modify         Manage User         Delete           Authorize         Modify         Manage User         Delete |  |  |

6. Log out of the account and then use the IAM user to log in and access FlexusL.

# 1.2 Billing

#### How Will the Traffic in Excess of the Data Package Be Billed?

A FlexusL instance comes with a monthly data package. The traffic usage in excess of the package will be billed on a pay-per-use basis. The excess traffic is billed based on a tiered pricing model, and the unit price varies in different regions.

For details about the unit price of traffic, see **EIP Pricing Details**. The EIP type is dynamic BGP.

#### 

- Only outbound traffic (originating from your server) will be billed. Inbound traffic is free.
- The data package included in the FlexusL service package is a monthly package. A monthly data package starts on the date of purchase and ends at 23:59:59 on the same day of the next month. For example, if you purchase a FlexusL instance at 10:00:00 on June 5, the expiration time of the package is at 23:59:59 (the last second of the day) on July 5. The package for the next month starts from 23:59:59 on July 5 to 23:59:59 on August 5.
- The traffic quota is reset each month. Any unused portion of the data package cannot be rolled over to the next month.

# 1.3 OS and Image

# 1.3.1 Do FlexusL OS Images Provide Visualized Background Management Pages?

By default, Linux OS images do not provide visualized background management pages. However, the application images provided by FlexusL have visualized dashboards to make image management easier.

### 1.3.2 What Should I Do If a Private Image Cannot Be Used to Create a FlexusL Instance or Change the OS of an Instance Because the Password Reset Plug-in Is Not Installed on the Image or the Image's onekey\_resetpasswd Tag Is Missing?

#### Symptom

When you use a private image to create a FlexusL instance or change the OS, the message "This image has no password reset plug-in installed or onekey\_resetpasswd tagged." is displayed.

| Application Images                        | OS Images | Private Images |                                                             |
|-------------------------------------------|-----------|----------------|-------------------------------------------------------------|
| Select                                    |           | ^              | ( Create                                                    |
| Q search                                  |           |                |                                                             |
| xfn-create-private-win (18                | B0GiB)    | ie             |                                                             |
| private-mirror-centos (40<br>test (70GiB) | GiB)      | ti             | onekey_resetpasswd tagged. <u>Install plugin or add tag</u> |

#### **NOTE**

If your private image is not displayed in the private image list of the FlexusL instance, check whether the private image and the FlexusL instance are in the same region. Images are regional resources. FlexusL instances can only be created from private images that are in the same region with them.

#### **Probable Causes**

The private image is created from a server on another cloud platform or downloaded from a third party and has no password reset plug-in or **onekey\_resetpasswd** tag. Perform the following steps to rectify the fault:

#### Step 1: Check Whether the Private Image Lacks the onekey\_resetpasswd Tag

1. Query and copy the ID of the private image on the IMS console.

| mage Managem                                                                   | ent Service                                                                | )                                            |                      |                                                            |                                            |
|--------------------------------------------------------------------------------|----------------------------------------------------------------------------|----------------------------------------------|----------------------|------------------------------------------------------------|--------------------------------------------|
| IMS is now in cor                                                              | mmercial use. Any p                                                        | rivate images store                          | d will be billed     | according to IMS p                                         | ricing.                                    |
| Public Images                                                                  | Private Image                                                              | es Images                                    | Shared with I        | Me                                                         |                                            |
| A private image cr<br>A private image<br>disk image, or fu<br>import a private | eation<br>can be a system dis<br>III-ECS image. You o<br>image. Learn more | Create Now<br>k image, data<br>can create or | Select an type, form | ge importing<br>import method bas<br>lat, or size. Learn m | Import Now<br>ed on the image file<br>lore |
| You are advised                                                                | to optimize private ir                                                     | mages that do not s                          | upport fast EC       | S creation. To chec                                        | k whether a private imag                   |
| Delete                                                                         | Share Cros                                                                 | s-region replication                         | Expo                 | rt 💌                                                       |                                            |
| Q Select a prope                                                               | erty or enter a keywo                                                      | ord.                                         |                      |                                                            |                                            |
| Name/ID                                                                        | A.V.                                                                       |                                              |                      | Status ≑                                                   | OS Type 🌲                                  |
| e370f6cc-                                                                      | rror-centos 🖉 🗇<br>0932-4e55-9390-62c                                      | c57ebcb885 🗇                                 |                      | Normal                                                     | Linux                                      |

- 2. Locate the ListImages API in API Explorer. Enter the image ID to check whether the private image contains the **onekey\_resetpasswd** tag.
  - a. Set the following parameters:
    - Region: Select the region where the private image is located.
    - ID: Enter the private image ID.

| Image Management Service | e   | ListImages                    |                         | ?                |
|--------------------------|-----|-------------------------------|-------------------------|------------------|
| Enter an API keyword.    | Q   |                               |                         |                  |
| Obtain SDK   Details     | ⊕ ☆ | of the service I              | before debugging this A | ling description |
| Image Jobs               | •   |                               | Don                     | ot show again    |
| Image                    |     | GET https://ims.cn-           | -east-3.myhuaweicloud.  | com/v2/cloudi    |
| CreateDataImage          |     | Advanced 🔺                    | Add to Collection       | ► Debug          |
| CreateImage              |     | Required paramete             | ers only                |                  |
| CreateWholeImage         |     | Default                       |                         |                  |
| ExportImage              |     |                               |                         |                  |
| ImportImageQuick         |     |                               |                         |                  |
| ListImages               |     | * Region ⑦<br>CN East-Shangha | ai1                     | ~                |
| ListOsVersions           |     | L                             |                         |                  |

Figure 1-1 Selecting a region

#### Figure 1-2 Entering the private image ID

| Image Management Service |            | ListImages            |                       | 0             |
|--------------------------|------------|-----------------------|-----------------------|---------------|
| Enter an API keyword.    | Q          |                       |                       |               |
|                          | <u>a</u> ~ | GET https://ims.af-so | outh-1.myhuaweicloud. | com/v2/cloudi |
| Obtain SDK   Details     | v∰n M      | Advanced A            | Add to Collection     | Debug         |
| Image Jobs               | •          |                       |                       |               |
| Image                    |            | Required parameters   | s only                |               |
| CreateDataImage          |            | Default               |                       |               |
| CreateImage              |            |                       |                       |               |
| CreateWholeImage         |            | enumber               |                       | ~             |
| ExportImage              |            | enterprise_project_id | 0                     |               |
|                          |            | string                |                       |               |
| ImportImageQuick         |            | id 🕐                  |                       |               |
| ListImages               |            | e370f6cc-0932-4e55-9  | 1390-62c57ebcb885     |               |

b. Click **Debug** to view the result.

If the **\_\_os\_feature\_list** parameter is displayed in the response body and its value contains **\"onekey\_resetpasswd\": \"true\"**, the private image contains the **onekey\_resetpasswd** tag. Otherwise, the **onekey\_resetpasswd** tag is not contained, as shown in the following figure. If the private image does not contain the **onekey\_resetpasswd** tag, add the tag to the private image by referring to **3**.

Figure 1-3 The private Image does not contain the onekey\_resetpasswd tag

| Image Management Service          | ListImages                                             | Documentation Debugging Result Sample Code CLI Example Debugging History Mock Data                                                                                            |
|-----------------------------------|--------------------------------------------------------|----------------------------------------------------------------------------------------------------|
| Enter an API keyword. C           | Some APIs incur charges. View the billing description  | https://ims.cm-east-3.mymnawercloud.com/vd/cloudimages/id=ec/020tb-222t=409c=6a(c=c1130030cebc U                                                                              |
| Obtain SDK   Details              | of the service before debugging this API.              | Request                                                                                                    |
| Image Jobs                        | ▼                                                      |                                                                                                    |
| Image                             | GET https://ims.cn-east-3.my/huaweicloud.com/v2/cloudi | Header Body 3 "X-Sdk-Content-Sha256": "UNSIGNED-PAYLOAD".                                                                                                    |
| CreateDataImage                   | Advanced A Add to Collection Debug                     | 4 "X-Security-Token": "*****",<br>5 "User-Agent": "API Explore",                                                                                                    |
| CreateImage                       | Required parameters only                               | <pre>0 most : imstmeast-s.mmoaweillouittom, 7 "X-Language": "zh-cn", 8 "Xbanguage": "zh-cn", 8 "Xbanguage": "zh-cn", 8 "Xbanguage": "ISSB0.arg/add64092833740e08315400"</pre> |
| CreateWholeImage                  | Default                                                | <pre>9 "X-5dk-Date": "20231228T030344Z", 10 "Content-Tvoe": "application/ison:charset=UTF-8"</pre>                                                                            |
| ExportImage                       |                                                        | 11                                                                                                    |
| ImportImageQuick                  | ★ Region ⑦                                             |                                                                                                    |
| ListImages                        | CN East-Shanghai1 ~                                    | Response                                                                                                    |
| ListOsVersions                    | Headers                                                | Header Body                                                                                                    |
| RegisterImage                     | Authorization ③                                        | <pre>41 "imagetype": "private", 42 "support_xen": "true",</pre>                                                                                                    |
| UpdateImage                       |                                                        | 43 "_type_ics": "true",<br>44 "_os_bit": "64",                                                                                                    |
| Image Sharing                     | X-Sdk-Date ⑦                                           | 45 "self": "/v2/images/e370+6cc-0932-4e55-9390-62c57ebcb885",<br>46 "disk_format": zv/d2",<br>46 "disk_format": zv/d2",                                                       |
| Image Replication                 | ▼                                                      | <pre>4/os_rearure_list_ {\nic_notplug\ :\true \ disk_notplug\ :\true \ user_data\     \"true\", \"ssh_key\":\true\", \"hostname_inject\": \"true\"},</pre>                    |
| Image Tagging                     | Parameters imagetype ③                                 | 49 "                                                                                                    |
| Image Quota                       | • enumber · ·                                          |                                                                                                    |
| API Version Query (Native OpenSta | _isregistered ⑦                                        |                                                                                                    |

- 3. Add the **onekey\_resetpasswd** tag for the private image.
  - a. Set the following parameters in the **UpdateImage** API:
    - Region: Select the region where the private image is located.
    - image\_id: Enter the private image ID.
    - Body: Click **Edit Code** and enter the following content:

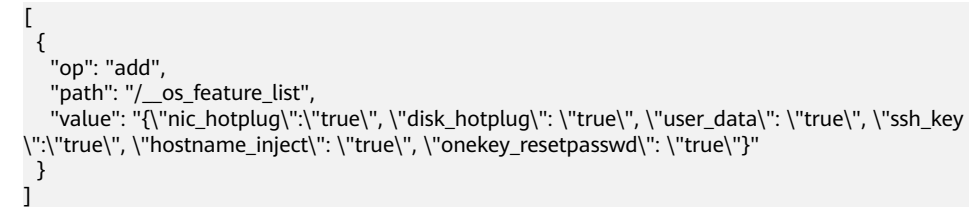

b. Click **Debug**, and then view the result.

The **\_\_os\_feature\_list** parameter is displayed in the response body and its value contains **\"onekey\_resetpasswd\": \"true\"**, which means the private image contains the **onekey\_resetpasswd** tag.

| Image Management Service          | UpdateImage ⑦                                                                                                    | Documentation Debugging Result Sample Code CLI Example Debugging History Mock Data                                                                                                    |
|-----------------------------------|----------------------------------------------------------------------------------------------------|----------------------------------------------------------------------------------------------------|
| Enter an API keyword. Q           |                                                                                                    | menu or pass ure real-manie periorini ure                                                                                                    |
| Obtain SDK   Details 🔤 û          | Some APIs incur charges. View the billing description<br>of the service before debugging this API.                | Service authentication. operation.                                                                                                    |
| Image Jobs                        | Do not show again                                                                                                 | Request URL                                                                                                    |
| Image                             | PATCH https://lms.cn-east-3.myhuawelcloud.com/v2/clou                                                             | https://ims.cm-east-3.mykuaveicloud.com/v2/cloudimages/e370f6cc-0932-4e55-9390-82c57ebcb885 🗗                                                                                                    |
| CreateDataImage                   | Advanced Add to Collection Debug                                                                                  | Request                                                                                                    |
| CreateImage                       | Required parameters only                                                                                          | Header Body                                                                                                    |
| CreateWholeImage                  |                                                                                                    | 1 "[\n {\n \"op\": \"add\",\n \"path\": \"/_os_feature_list\",\n \"value\": \"                                                                                                    |
| ExportImage                       |                                                                                                    | <pre>{\\\\\"nic_hotplug\\\\\":\\\\\"true\\\\", \\\\"disk_hotplug\\\\\": \\\\\"true\\\\",<br/>\\\\\"user_data\\\\\": \\\\\"true\\\\\", \\\\"ssh_key\\\\\":\\\\"true\\\\\",</pre>                                    |
| ImportImageQuick                  | * Region ⑦                                                                                                    | <pre>\\\\\"notname_inject\\\\": \\\\"true\\\\", \\\\"onekey_resetpasswd\\\\\": \\\\\"true\\\\\")\"\n ]\n]"</pre>                                                                                                   |
| ListImages                        | CN East-Shanghai1                                                                                                 |                                                                                                    |
| ListOsVersions                    | Headers                                                                                                    |                                                                                                    |
| RegisterImage                     | Parameters                                                                                                    |                                                                                                    |
| UpdateImage                       | ∗ image_id ⊘                                                                                                    | Response                                                                                                    |
| Image Sharing                     | e370%cc-0932-4e55-9390-62c57ebcb885                                                                               | Header Body                                                                                                    |
| Image Replication                 | ▼ Body                                                                                                    | 38 "os_version": "CentOS 7.6 64bit",<br>39 "name": "private-mirror-centos",                                                                                                    |
| Image Tagging                     | © NORL                                                                                                    | <pre>40 "self": "/v2/images/e370f6cc-0932-4e55-9390-62c57ebcb885",<br/>41 "disk_format": "zvhd2",</pre>                                                                                                    |
| Image Quota                       | • [ [                                                                                                    | <pre>42   "_os_feature_list": "{\"nic_hotplug\":\"true\", \"disk_hotplug\": \"true\", \"user_data\":<br/>\"true\", \"ssh_key\":\"true\", \"hostname_inject\": \"true\", \\"onekey_resetpasswd\": \"true\"]",</pre> |
| API Version Query (Native OpenSta | "op": "add",<br>"path": "/_os_feature_list",                                                                      | <pre>43</pre>                                                                                                    |
| Image (Native OpenStack APIs)     | "value": "("nic_hotplug\":\"true\", \"disk_hotplug\":<br>\"true\", \"user_data\": \"true\", \"ssh_key\":\"true\", | 45 Status : active                                                                                                    |
| Image Schema (Native OpenStack    | \"hostname_inject\": \"true\"; \"onekey_resetpasswd\":<br>\"true\"}"                                              |                                                                                                    |
|                                   | )                                                                                                    |                                                                                                    |

4. Refresh the page for creating a FlexusL instance or changing the OS of an instance, and select the private image again.

#### **NOTE**

Refresh the page of before you select the private image.

- If the private image can be selected, no further operation is required.
- If you still cannot select the private image, install the password plug-in by referring to Step 2: Check Whether the Password Reset Plug-in Is Installed in the Private Image.

| Application Images                     | OS Images                                 | Private Images                                                       |                                                    |
|----------------------------------------|-------------------------------------------|----------------------------------------------------------------------|----------------------------------------------------|
| private-mirror-centos (4               | IOGIB)                                    | و                                                                    | Create                                             |
| Select an image in instance, or the cr | the current regior<br>reation or start ma | n and <b>ensure that the imag</b><br>y fail. Learn more [ <b>2</b> ] | e specifications are appropriate for creating this |

# Step 2: Check Whether the Password Reset Plug-in Is Installed in the Private Image

After using a private image to create a FlexusL instance or change the OS of an instance, **set the password** of the FlexusL instance on the console.

- If you can log in to the FlexusL instance using the new password, the password reset plug-in has been installed in the private image.
- If you cannot log in to the FlexusL instance using the new password, the password reset plug-in has not been installed in the private image. In this case, install the plug-in.
  - If you know the initial password of the private image, install the password reset plug-in by referring to What Should I Do If the Password Cannot Be Reset After I Use a Private Linux Image to Create a FlexusL Instance or Change the OS of an Existing Instance and I Know the Initial Password of the Private Image?
  - If you forget the initial password of the private image, install the password reset plug-in by referring to What Should I Do If the Password Cannot Be Reset After I Use a Private Linux Image to Create

a FlexusL Instance or Change the OS of an Existing Instance and I Forgot the Initial Password of the Private Image?

### 1.3.3 What Do I Do If HSS Is Not Started After I Use a Private Image to Create a FlexusL Instance or Change the OS of an Instance?

#### Symptom

If Host Security Service (HSS) is included in your private image, but after you use the image to create a FlexusL instance or change the OS of an instance, the HSS status is **Unprotected**, the possible cause is that the HSS agent is not installed in your private image. Install and enable the agent to enable HSS.

Figure 1-4 HSS Unprotected status

| <ul><li>Overview</li><li>Cloud Servers</li></ul> | Host Security                                           |
|--------------------------------------------------|---------------------------------------------------------|
| EVS Disks                                        |                                                         |
| Cloud Backup Vaults                              |                                                         |
| ⊘ Host Security                                  | hcss_ecs_6a63 Unprotected View protected server Running |

#### Procedure

 Log in to the HSS console. Choose Asset Management > Servers & Quota in the left navigation pane. On the displayed page, click Agent Installation Guide in the upper right corner.

| NUMB<br>HUMB | HUAWEI CLOUD   슮 이             | onsole 🛛 Beijing4                                                            | Search Q More ⊕ Inti-English hwstaff_inti_pub_CBUInfo_HK   dwx1152245                                                                                                    | <b>P</b> |
|--------------|--------------------------------|------------------------------------------------------------------------------|----------------------------------------------------------------------------------------------------|----------|
| Ξ            | Host & Container Q<br>Security | Servers Enterprise Project (?) All projects  C                               | ⊕ Instructions Agent Installation Guide Boy HSS                                                                                                    | I        |
| 6            | Dashboard                      | Servers Quotas                                                               |                                                                                                    |          |
| m            | Asset Management               | Instructions                                                                 | ×                                                                                                    |          |
| 0            | Assets & Quota                 | -1                                                                           | -(3)(4)                                                                                                    |          |
| 0            | Server Fingerprints 🔒          | Install Agent Enable HSS Install the Agent on each host you wish to workshop | Set Alarm Notifications View Scan Results After you enable alarm notification, HSS On the Servers tab, click a server name to antification of clicks in a click as a server name to antification of clicks in a server name to antification of clicks in a server name to antification of c |          |
| ٢            | Containers & Quota             | protect. protection quota ion your server.                                   | timely manner. Scans or Intrusions page and view scan                                                                                                    |          |
| ٨            | Container Fingerprints         |                                                                              | results for protected servers.                                                                                                    |          |

2. Select the server OS as prompted. Click **Copy** to obtain the installation command.

Select CLOUD server and x86 for Select Server Type.

| Ensure the authound rule of your ensuring allows access to parts 10100 on the 100.435 0.046                                                                                                    |  |  |  |  |  |
|----------------------------------------------------------------------------------------------------|--|--|--|--|--|
| <ul> <li>Ensure the outbound rule of your security group allows access to ports 10180 on the 100.125.0.0/16<br/>network segment. (This is the default setting.)</li> </ul>                                                             |  |  |  |  |  |
| - After the installation, it takes 5 to 10 minutes to update the agent status. You can check it on the                                                                                                    |  |  |  |  |  |
| "Servers" tab of the "Asset Management > Servers & Quota" page.                                                                                                    |  |  |  |  |  |
| <ul> <li>If this is your first time installing the agent, configure alarm notifications after the installation.</li> <li>The agent for Windows cannot be downloaded from the public network. Configure intranet DNS address</li> </ul> |  |  |  |  |  |
| before downloading the agent. Learn More                                                                                                    |  |  |  |  |  |
|                                                                                                    |  |  |  |  |  |
| Installation Guide                                                                                                    |  |  |  |  |  |
|                                                                                                    |  |  |  |  |  |
| 1 Server OS                                                                                                    |  |  |  |  |  |
| Mindau Mindau                                                                                                    |  |  |  |  |  |
| Linux Windows                                                                                                    |  |  |  |  |  |
|                                                                                                    |  |  |  |  |  |
| 2) Supported versions:                                                                                                    |  |  |  |  |  |
| For details about the supported OSs and versions, see Constraints.                                                                                                    |  |  |  |  |  |
|                                                                                                    |  |  |  |  |  |
| 3 Installation Commands                                                                                                    |  |  |  |  |  |
| Cingle Datab                                                                                                    |  |  |  |  |  |
| Single Batch                                                                                                    |  |  |  |  |  |
| Select Server Type                                                                                                    |  |  |  |  |  |
| CLOUD server Non CLOUD server                                                                                                    |  |  |  |  |  |
|                                                                                                    |  |  |  |  |  |
| Run the following commands as root on your server. Learn More                                                                                                    |  |  |  |  |  |
|                                                                                                    |  |  |  |  |  |
| curl -k -O 'https://hss-agent.cn-north-<br>4.myhuaweicloud.com:10180/package/agent/linux/install/agent_Install.                                                                                                    |  |  |  |  |  |
| sh' && echo 'MASTER_IP=hss-agent.cn-north-                                                                                                    |  |  |  |  |  |
| 4. myndaweidioud.com. to too > nosiguard_setup_comig.com aa echo >                                                                                                    |  |  |  |  |  |
|                                                                                                    |  |  |  |  |  |
|                                                                                                    |  |  |  |  |  |

- 3. Log in to the FlexusL console.
- 4. Remotely log in to the FlexusL instance on which the agent will be installed.
- 5. Run the command obtained in **2** on the server.

The following error message is displayed.

| Pa | assword:                                                                                                    |
|----|----------------------------------------------------------------------------------------------------|
| Ŀ  | ast failed login: Fri Nov 10 15:00:50 CST 2023 on tty1                                                                                                    |
| Π  | here were 2 failed login attempts since the last successful login.                                                                                                    |
| ĥ  | root@localhost ~]# curl -k -0 'https://hss-agent.cn-south-1.myhuaweicloud.com:10180/package/agent/linux/x86/hostguard.x86_64.                                                                                                    |
| m  | ′å& echo ′MASTER_IP=hss-agent.cn-south-1.myhuaweicloud.com:10180′ > hostguard_setup_config.conf && echo 'SLAVE_IP=hss-agent-                                                                                                    |
| as | ve.cn-south-1.myhuaweicloud.com:10180' >> hostguard setup config.conf && echo 'ORG_ID=' >> hostguard setup config.conf && rpm                                                                                                    |
| i  | vh hostguard.x86 64.rpm åå rm -f hostguard setup config.conf åå rm -f hostguard.x86 64.rpm                                                                                                    |
|    | 2 Total 2 Received 2 XFerd Average Speed Time Time Time Current                                                                                                    |
|    | Mined Index ago opour Time Time Time Ouront                                                                                                    |
|    | $\alpha$ and $\alpha$ is the second operation operation of the second operation $\alpha$ is a second operation $\alpha$ is a second operation $\alpha$ is second $\alpha$ is a se |
|    | bet minusicioud cont luknom annon                                                                                                    |
| H  | n-1. hghdawe to total to total of the form                                                                                                    |
|    | 10068106810685 18                                                                                                    |

6. Run the **vi /ect/hosts** command and add the following content to the host file:

100.125.11.131 hss-agent.cn-east-3.myhuaweicloud.com 100.125.158.120 hss-agent.cn-south-1.myhuaweicloud.com 100.125.12.111 hss-agent.cn-north-4.myhuaweicloud.com

7. Run the command obtained in 2 again. If the message "Hostguard installed" is displayed, the agent is installed successfully.

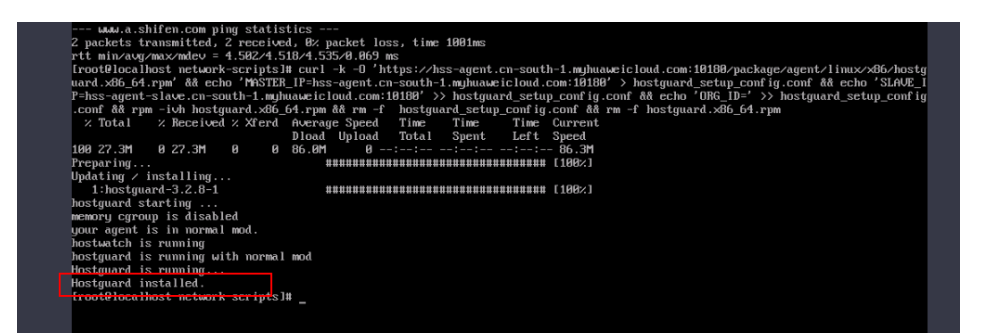

If the following message is displayed, rectify the fault by referring to **Troubleshooting: Modifying the NIC Configuration File**.

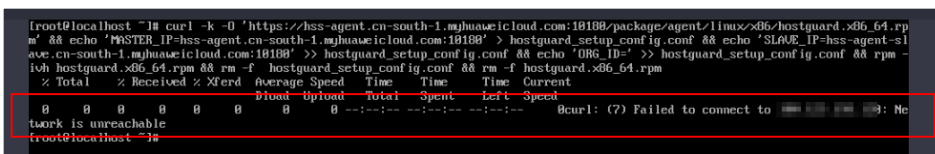

8. Return to the **HSS console**. Choose **Asset Management** > **Servers & Quota** in the left navigation pane. After the agent is online, click **Enable Protection** in the **Operation** column.

It takes about 10 minutes for the agent status to change to Online.

9. Set HSS to yearly/monthly billing and the basic edition, read and select the statement, and click **OK**.

FlexusL instances support the HSS basic edition. Do not select other editions.

10. Return to the FlexusL console and check that HSS is in the **Protected** status.

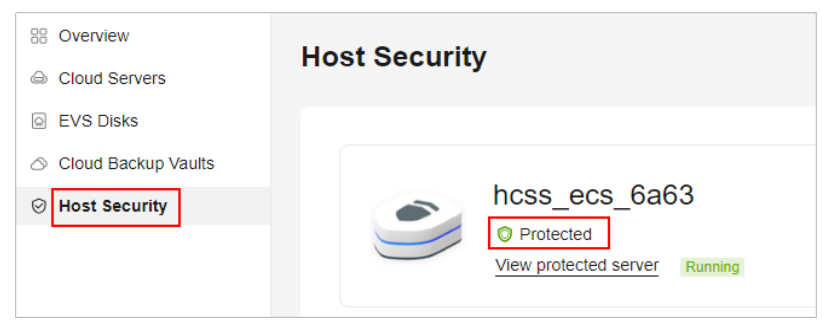

#### Troubleshooting: Modifying the NIC Configuration File

1. Run the **ip addr** command to check the NIC name.

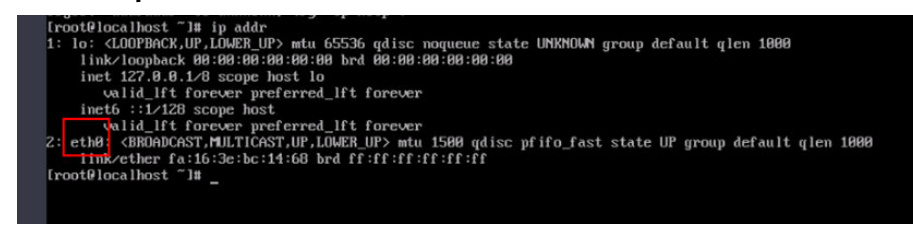

2. Run **cd /etc/sysconfig/network-scripts/** and then **ls** to view the NIC configuration file.

| root@localh | ost network-s | cripts]# ls     |              |            |               |                        |
|-------------|---------------|-----------------|--------------|------------|---------------|------------------------|
| fcfg-eth0   | ifdown-ippp   | ifdown-routes   | ifup         | ifup-ipv6  | ifup-ppp      | ifup-tunne1            |
| fcfg-lo     | if down-ipv6  | ifdown-sit      | ifup-aliases | ifup-isdn  | ifup-routes   | ifup-wireless          |
| fdown       | ifdown-isdn   | ifdown-Team     | ifup-bnep    | ifup-plip  | ifup-sit      | init.ipv6-global       |
| fdown-bnep  | ifdown-post   | ifdown-TeamPort | ifup-eth     | ifup-plusb | ifup-Team     | network-functions      |
| fdown-eth   | if down-ppp   | ifdown-tunnel   | ifup-ippp    | ifup-post  | ifup-TeamPort | network-functions-ipv6 |

3. Run the vi ifcfg-eth0 command to edit the file and set ONBOOT to yes.

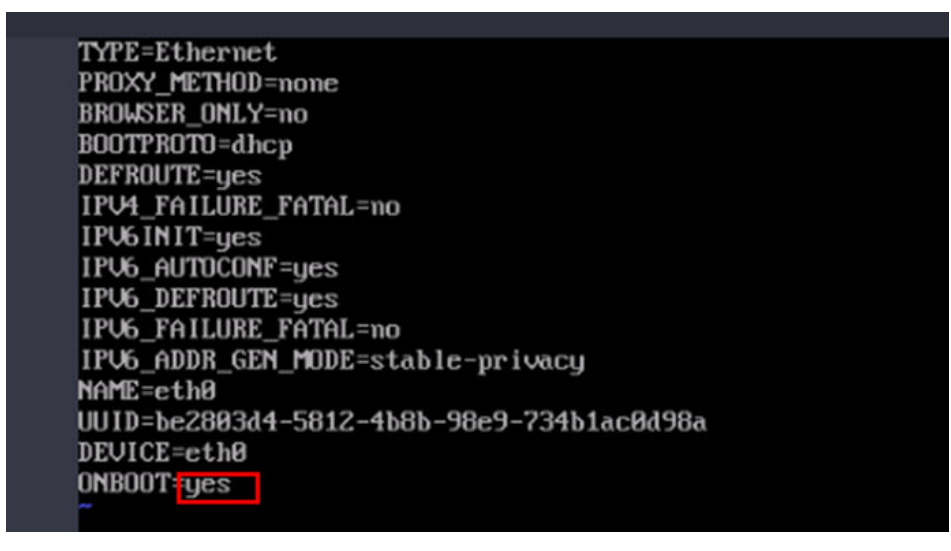

4. Run the service network start command to start the network service.

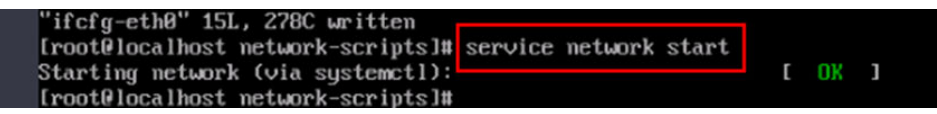

# 1.3.4 How Do I Check that an Application Image Is Up and Running?

After you use an application image to create a FlexusL instance or reinstall or change the OS of a FlexusL instance, ensure that the application has been installed from the image and running properly on the instance before you change the password of the instance.

#### NOTICE

When an application image is being used to install an application, do not restart, power on, and power off the server or reset the password. Otherwise, the installation may fail and you **cannot log in to the image application dashboard**.

- 1. Log in to the FlexusL console and click a resource card to go to the instance details page.
- 2. On the **Overview** page, in the **Image** area, click **Access** to access the image application dashboard.

#### **NOTE**

You can access the dashboard only after the port for accessing the dashboard is enabled in the security group. If you cannot access the dashboard, check whether the port is enabled in the security group. For details, see **Configuring a Security Group**.

| Bit Overview       Citoud Servers       EVS Dials       Citoud Backup Vaulis       Citoud Backup Vaulis       Host Security | Resource Overview         @ Process Train         @ Integration Guardiante           Image: Second Induced Second Second Sec                                                                    |
|----------------------------------------------------------------------------------------------------|----------------------------------------------------------------------------------------------------|
|                                                                                                    | Data Pacitage         Network           400.0cm         0.0cm         00           Maximum         00F         00.25 (201 / 7)                                                                                                    |
|                                                                                                    | Server Leain nors > Particle & Running C Annexiston & Charge Security Group More > Particle & Running C Annexiston & Charge Security Group More > Particle & Running C Annexiston & Running C Annex Particle & Running Running C Annex Particle & Running Running Running C Annex Particle & Running Running R |

If a boot or login page is displayed on the dashboard normally, the application image has been finished with installing the application. The following shows an example boot page of WordPress. Otherwise, wait a minute and try again later.

| <mark>English (United States)</mark><br>Afrikaans<br>גישן בק<br>Aragonés<br>الجريية     | -        |
|-----------------------------------------------------------------------------------------|----------|
| অসমীয়া<br>Azərbaycan dili<br>قۇنئى آنرىلچران<br>Беларуская мова<br>Български<br>वाश्ला |          |
| ≍न्भेग<br>Bosanski<br>Català<br>Cebuano<br>Čeština<br>Cymraeg                           |          |
| Dansk<br>Deutsch<br>Deutsch (Sie)                                                       | <b>_</b> |

# 1.4 Traffic

#### How Is the Data Package Provided by FlexusL Billed?

- Only outbound traffic (originating from your server) will be billed.
- The data package included in the FlexusL service package is a monthly package. A monthly data package starts on the date of purchase and ends at 23:59:59 on the same day of the next month. For example, if you purchase a FlexusL instance at 10:00:00 on June 5, the expiration time of the package is at 23:59:59 (the last second of the day) on July 5. The package for the next month starts from 23:59:59 on July 5 to 23:59:59 on August 5.

• Service traffic is preferentially deducted from the data package. Any traffic usage in excess of the package is billed by traffic. The excess traffic is billed based on a tiered pricing model, and the unit price varies in different regions. For details about the unit price of traffic, see EIP Pricing Details. The EIP type

For details about the unit price of traffic, see **EIP Pricing Details**. The EIP type is dynamic BGP.

- The traffic quota is reset each month. Any unused portion of the data package cannot be rolled over to the next month.
- After you unsubscribe from or stop a FlexusL instance, the excess traffic will no longer generate costs.

#### How Do I View the Traffic Usage of My FlexusL Instance?

- 1. Log in to the FlexusL console.
- 2. Click the target instance name. On the **Overview** page, view the traffic usage in the **Data Package** area.
  - Available: The remaining traffic in the monthly data package.
  - Used: The traffic volume that has been used in the current month.
  - Traffic usage: The traffic usage in the current month, which can be calculated using the following formula: Traffic usage = Used traffic/ Available traffic

| Data Packa            | age            |    |
|-----------------------|----------------|----|
| 400.0 GB<br>Available | 0.0 GB<br>Used | 0% |

#### Can I Purchase a Data Package Separately?

No. A FlexusL instance provides a monthly fixed data package.

Service traffic is preferentially deducted from the data package. Any traffic usage in excess of the package is billed by traffic. The excess traffic is billed based on a tiered pricing model, and the unit price varies in different regions.

You can upgrade the instance specifications to increase the data package. For details, see **Upgrading a FlexusL Instance**.

### 1.5 Disk Management

#### Are There Any Restrictions on Using Disks In a FlexusL Instance?

- Adding data disks
  - A FlexusL instance package can have only one data disk.
  - Only data disks newly added from the FlexusL console can be attached to FlexusL instances.
  - A newly purchased data disk must be initialized in the cloud server OS before you can use it (the system disk does not need to be initialized).
     For details, see Initializing a Data Disk.

- Added data disks have the same expiration time as their FlexusL instances. They cannot be detached or unsubscribed from separately.
- Expanding data disk capacity
  - Only data disks can be expanded separately. System disks cannot be expanded. The maximum capacity that a data disk can be expanded to is 1,024 GiB.
  - The data disk capacity can only be expanded, not reduced.
  - Resources added to the package have the same expiration time as the FlexusL instance, and they cannot be unsubscribed separately.

#### Can I Use EVS Disk Snapshots to Back Up Server Data for FlexusL Instances?

FlexusL server data cannot be backed up using EVS disk snapshots. To back up and restore server data, use Cloud Backup and Recovery (CBR). For details, see **Backing Up and Restoring a FlexusL Instance**.

### 1.6 Password

#### **1.6.1 General Password Questions**

# What Are the Default Username and Password for Logging In to a Cloud Server?

A FlexusL instance does not have an initial password. After purchasing a FlexusL instance, you need to manually set a password. For details, see **Setting or Resetting a Password**.

#### What Should I Do If I Forgot the Password for Logging In to a Cloud Server?

If you forget the server login password, you can reset it. For details, see **Setting or Resetting a Password**.

### 1.6.2 What Should I Do If the Password Cannot Be Reset After I Use a Private Linux Image to Create a FlexusL Instance or Change the OS of an Existing Instance and I Forgot the Initial Password of the Private Image?

#### Symptom

After I use a private Linux image to create a FlexusL instance or change the OS of an existing instance, I cannot log in to the server in the instance by resetting the password. If the private image is created from a server on another cloud platform or downloaded from a third party, the image may not have the password reset plug-in installed, so the password reset function is unavailable.

• If you know the password for logging in to the server created from the private image or whose OS is changed using the private image, install the plug-in by referring to What Should I Do If the Password Cannot Be Reset After I Use

#### a Private Linux Image to Create a FlexusL Instance or Change the OS of an Existing Instance and I Know the Initial Password of the Private Image?

• If you forgot the server login password, see the content in this section.

This section describes how to reset the password of user **root**. After resetting the password, you can log in to the cloud server and change the private key or reset the password of a non-root user.

#### Prerequisites

- Use the private image that has no password reset plug-in installed to create a temporary Linux ECS A.
- Prepare a temporary Linux ECS B that resides in the same AZ as the temporary ECS A.

D NOTE

- Ensure that the temporary ECSs A and B are in the same region as the FlexusL instance for which you are going to install the password reset plug-in.
- You can select an existing ECS or purchase an ECS as the temporary ECS B.
- After the password is reset, delete the temporary ECS B in a timely manner to avoid generating costs.
- An EIP has been bound to the temporary ECS B.

#### **Process Flow**

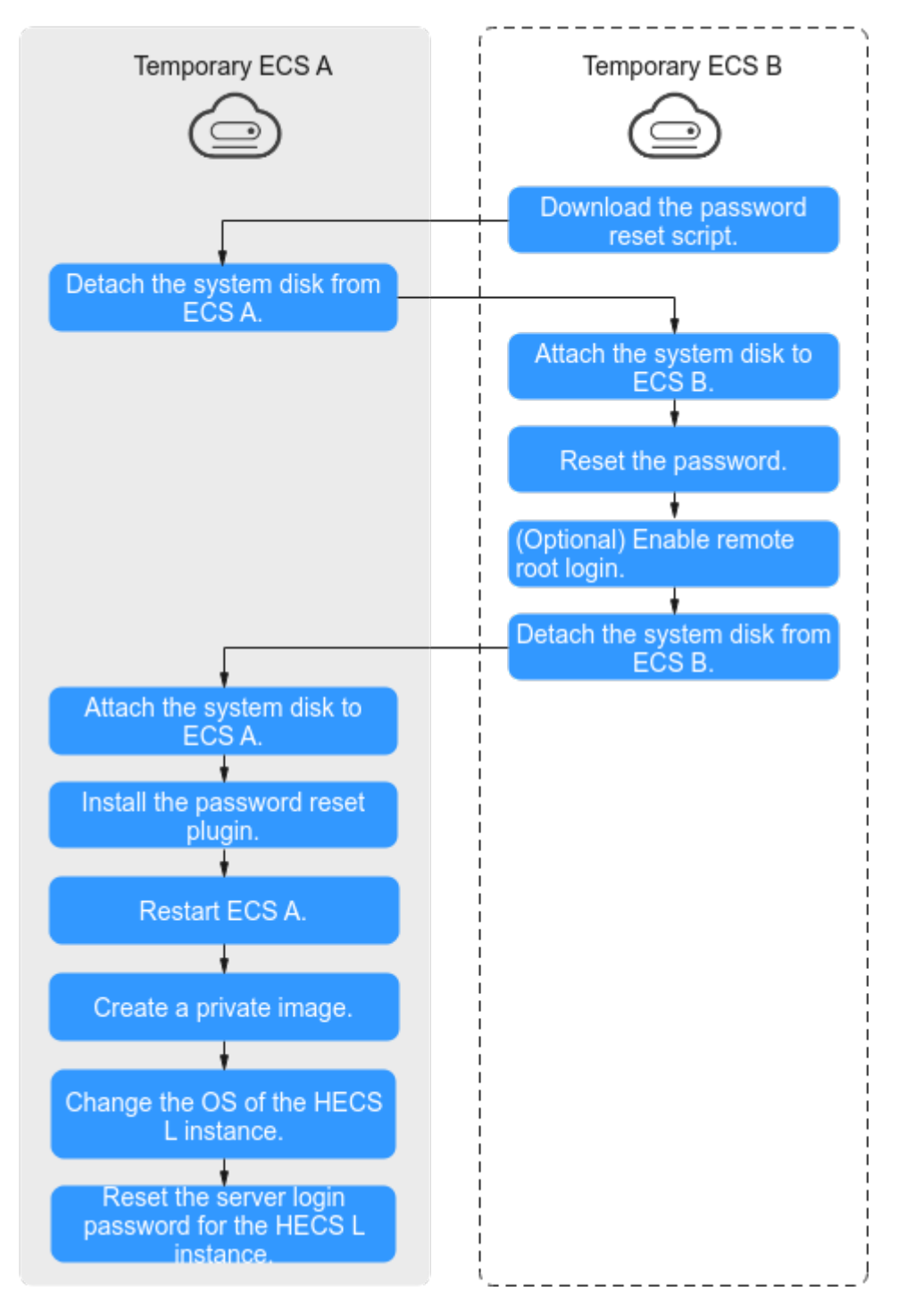

Figure 1-5 Process flow of resetting a password

#### Procedure

1. Download the password reset script and upload the script to the temporary ECS B.

**Download the password reset script.** Use a connection tool, such as WinSCP, to upload the obtained **changepasswd.sh** script to the temporary ECS B.

You can download WinSCP from https://winscp.net/.

2. In the password reset script, comment out line 164 and uncomment lines 165 to 173.

| 16.4 0  |                                                                                                    |
|---------|----------------------------------------------------------------------------------------------------|
| 161 Iun | ction create_setpasswa_sn()                                                                                                    |
| 162     |                                                                                                    |
| 163     | export PATH=\$PATH:/bin;                                                                                                    |
| 164     | <pre>#chroot \${mountPath} bash -c "(echo '\${password}'; echo '\${password}')   passwd root &gt; /dev/null 2&gt;&amp;1"</pre> |
| 165     | filename=\${mountPath}/etc/init.d/setpasswd.sh                                                                                 |
| 166     | if [ -f \$filename ]; then                                                                                                    |
| 167     | rm Şfilename                                                                                                    |
| 168     | fi                                                                                                    |
| 169     | echo "#!/bin/bash" >> \$filename                                                                                               |
| 170     | echo "echo 'root:\${password}'   chpasswd" >> \$filename                                                                       |
| 171     | echo "rm -f /etc/init.d/setpasswd.sh" >> \$filename                                                                            |
| 172     | chmod *x \$filename                                                                                                    |
| 173     | echo "create setpasswd.sh success."                                                                                            |
| 174 }   |                                                                                                    |
| 175     |                                                                                                    |

- 3. Stop the temporary ECS A, detach its system disk, and attach it to the temporary ECS B.
  - a. Log in to the management console.
  - b. Click 🕺 in the upper left corner and select a region and project.
  - c. Click = . Under Compute, click Elastic Cloud Server.
  - d. Stop the temporary ECS A, click its name to go to the details page, and click the **Disks** tab.

D NOTE

Do not forcibly stop the temporary ECS A, or the password reset may fail.

- e. Locate the row containing the system disk to be detached and click **Detach**.
- 4. Attach the system disk to the temporary ECS B.
  - a. Click the temporary ECS B to go to the details page and click the **Disks** tab.
  - b. Click **Attach Disk**. In the displayed dialog box, select the system disk detached in step **3.e** and attach it to the temporary ECS B.
- 5. Log in to the temporary ECS B and reset the password.
  - a. In the server list, locate the row containing the temporary ECS B and click **Remote Login** in the **Operation** column.
  - b. Run the following command to view the directory of the system disk that was detached from the temporary ECS A now attached to the temporary temporary ECS B:

fdisk -l

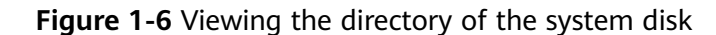

```
root@temp-02-zwh:"{ fdisk -1
Disk /dew/sda: 50 GiB, 53687091200 bytes, 104857600 sectors
Units: sectors of 1 * 512 = 512 bytes
Sector size (logical/physical): 512 bytes / 512 bytes
I/O size (minimum/optimal): 512 bytes / 512 bytes
Disklabel type: dos
Disk identifier: 0x44451b07

        Start
        End
        Sectors
        Size
        Id
        Type

        2048
        104857566
        104855519
        506
        83
        Linux

Device
                   Boot Start
/dev/sda1 ×
Disk /dev/sdb: 100 GiB, 107374182400 bytes, 209715200 sectors
Units: sectors of 1 * 512 = 512 bytes
Sector size (logical/physical): 512 bytes / 512 bytes
I/O size (minimum/optimal): 512 bytes / 512 bytes
Disklabel type: dos
Disk identifier: 0x183aae88
Device
                   Boot
                                Start
                                                   End Sectors Size Id Type
5399 1124352 549M 7 HPFS/NTFS/exFAT
/dev/sdb1 *
                                 2048 1126399
                            1126400 83884031 82757632 39.56 7 HPFS/NTFS/exFAT
/dev/sdb2
```

c. Run the following commands in the directory where the **changepasswd.sh** script is stored to execute the password reset script:

#### chmod +x changepasswd.sh

#### ./changepasswd.sh

When you run the password reset script, if the system displays a message indicating that there is no command related to logical volume manager (LVM), such as the message "no lvs command", install an LVM tool on the temporary ECS B. The LVM2 tool is recommended and you can install it by running the **yum install lvm2** command.

#### **NOTE**

If the temporary ECSs A and B both run CentOS 7, a mount failure may occur during script execution. To resolve this issue, replace **mount \$dev \$mountPath** with **mount -o nouuid \$dev \$mountPath** in the script.

d. Enter the new password and the directory obtained in step **5.b** as prompted.

The password is reset if the following information is displayed: set password success.

6. (Optional) Enable remote root login for non-root users.

#### vi /etc/ssh/sshd\_config

Modify the following settings:

- Change **PasswordAuthentication no** to **PasswordAuthentication yes**. Alternatively, uncomment **PasswordAuthentication yes**.
- Change PermitRootLogin no to PermitRootLogin yes.

Alternatively, uncomment **PermitRootLogin yes**.

- Change the value of **AllowUsers** to **root**.

Search for **AllowUsers** in the file. If **AllowUsers** is missing, add it at the end of the file.

7. Stop the temporary ECS B, detach its system disk, and attach it back to the temporary ECS A. Then, restart the temporary ECS B.

- a. Stop the temporary ECS B, go to its details page, and click the **Disks** tab.
- b. Locate the row containing the system disk that was attached in **3** and click **Detach**.
- c. Click the temporary ECS A to go to the details page and click the **Disks** tab.
- d. Click **Attach Disk**. In the displayed dialog box, select the system disk detached in **7.b**.
- 8. Install the password reset plug-in on the temporary ECS A. For details, see **Procedure**.
- 9. Restart the temporary ECS A.
- 10. Create a system disk image from the temporary ECS A. For details, see **Creating a System Disk Image**.
- 11. Use the system disk image to change the OS of the FlexusL instance. For details, see **Changing an OS**.

After the preceding operations are complete, you can reset the password for logging in to the server in your FlexusL instance. For details, see **Setting or Resetting a Password**.

### 1.6.3 What Should I Do If the Password Cannot Be Reset After I Use a Private Linux Image to Create a FlexusL Instance or Change the OS of an Existing Instance and I Know the Initial Password of the Private Image?

#### Symptom

After I use a private Linux image to create a FlexusL instance or change the OS of an existing instance, I cannot log in to the server in the instance by resetting the password. If the private image is created from a server on another cloud platform or downloaded from a third party, the image may not have the password reset plug-in installed, so the password reset function is unavailable.

- If you know the password for logging in to the server created from the private image or whose OS is changed using the private image, install the plug-in by referring to the content in this section. After the plug-in is installed, you can reset the password.
- If you forgot the server login password, see What Should I Do If the Password Cannot Be Reset After I Use a Private Linux Image to Create a FlexusL Instance or Change the OS of an Existing Instance and I Forgot the Initial Password of the Private Image? After the plug-in is installed, you can reset the password.

#### Procedure

- 1. Log in to the server in the FlexusL instance as user root.
- 2. Run the following command to check whether CloudResetPwdAgent has been installed:

ls -lh /Cloud\*

Figure 1-7 Checking whether the plug-in has been installed

```
Iroot@ecs-test ~]# ls -lh /Cloud*
total 20K
drwx----- 2 root root 4.0K Jun 13 14:13 bin
drwxr-xr-x 2 root root 4.0K Jun 13 11:53 conf
drwx----- 3 root root 4.0K Jun 13 11:53 depend
drwx----- 2 root root 4.0K Jun 13 11:53 lib
drwx----- 2 root root 4.0K Jun 13 14:13 logs
Iroot@ecs-test ~]#
Iroot@ecs-test ~]#
```

Check whether the command output is similar to that shown in Figure 1-7.

- If yes, the plug-in has been installed. No further actions are required.
- If no, the plug-in has not been installed. Go to the next step.
- 3. Obtain the one-click password reset plug-in CloudResetPwdAgent.zip and verify its integrity (Linux).

There is no special requirement for the directory where the plug-in should be stored.

4. Decompress CloudResetPwdAgent.zip.

There is no special requirement for the directory where the **CloudResetPwdAgent.zip** should be decompressed.

# **unzip -o -d** *Decompressed directory* **CloudResetPwdAgent.zip** Example:

If the plug-in is decompressed to **/home/linux/test**, run the following command:

#### unzip -o -d /home/linux/test CloudResetPwdAgent.zip

- 5. Install the password reset plugin.
  - a. Open the CloudResetPwdAgent.Linux file.

cd {Plug-in decompressed directory}/CloudResetPwdAgent/ CloudResetPwdAgent.Linux

Example:

If the plug-in is decompressed to **/home/linux/test**, run the following command:

cd /home/linux/test/CloudResetPwdAgent/ CloudResetPwdAgent.Linux

b. Grant the execute permission to the **setup.sh** file.

#### chmod +x setup.sh

c. Install the plug-in.

#### sudo sh setup.sh

If "cloudResetPwdAgent install successfully." is displayed and "Failed to start service cloudResetPwdAgent" is not displayed, the installation is successful.

#### **NOTE**

If the installation failed, check whether the installation environment meets requirements and try to install the plug-in again.

Modify file permissions for the password reset plug-in.
 chmod 700 /CloudrResetPwdAgent/bin/cloudResetPwdAgent.script
 chmod 700 /CloudrResetPwdAgent/bin/wrapper
 chmod 600 /CloudrResetPwdAgent/lib/\*

After the preceding operations are complete, restart the FlexusL instance on the console and then you can reset the password.

# **2**<sub>FlexusX</sub>

# 2.1 Product Consulting

#### What Are the Differences Between FlexusX, FlexusL, and ECS Instances?

 A FlexusL instance is a package of resources that include cloud servers, EVS disks, EIPs, CBR vaults, and HSS. Resources in the package are created and managed together. FlexusL instances provide various featured application images to help you quickly set up service environments. FlexusL instances are easy to use and friendly to beginners in cloud computing.

Both FlexusL and FlexusX instances are lightweight cloud servers. FlexusL instances are sold and managed as packages. FlexusX instances provide more flexible specifications and functions and have fewer constraints.

• An ECS instance is a server that supports high-load scenarios. It provides multiple billing modes, flavor types, image types, and disk types. You can customize ECS configurations for different service scenarios.

FlexusX provides functions similar to what ECS provides. It is a simplified version of ECS. FlexusX simplifies the purchase process of cloud servers. It supports one-stop purchase for compute, disk, and network resources, as well as Cloud Eye and HSS cloud services. It helps you configure cloud servers easily and efficiently. In addition, FlexusX allows you to flexibly configure vCPU to memory ratios to match your specific needs and change specifications without service interruptions.

For details about the differences among them, see **Table 1**.

| ltem                    | FlexusL                                                                                                    | FlexusX                                                                                                    | ECS                                                                                                    |
|-------------------------|----------------------------------------------------------------------------------------------------|----------------------------------------------------------------------------------------------------|----------------------------------------------------------------------------------------------------|
| Target<br>custome<br>r  | Small- and medium-<br>sized enterprises<br>and developers with<br>low service loads<br>and requiring fast<br>deployment                                                                                      | Small- and medium-<br>sized enterprises and<br>developers with<br>medium service loads<br>and requiring flexible<br>configurations | High-load and full-<br>service scenarios, such<br>as website<br>applications,<br>enterprise e-<br>commerce, graphics<br>rendering, data<br>analysis, and high-<br>performance<br>computing. |
| Feature                 | Various built-in<br>solutions and<br>images, quick<br>environment setup,<br>easy service<br>management                                                                                                    | Custom<br>specifications, stable<br>and robust<br>performance, and<br>flexible pay-per-use<br>billing                              | Flexible vCPU,<br>memory, and<br>bandwidth<br>configuration;<br>reliable, secure, and<br>efficient application<br>environments                                                              |
| CPU<br>architect<br>ure | x86                                                                                                    | x86                                                                                                    | x86 or Arm                                                                                                    |
| Billing<br>mode         | Yearly/Monthly<br>FlexusL instances<br>are sold and<br>managed as<br>packages. Resources<br>created with FlexusL<br>instances cannot be<br>disassociated,<br>deleted, or<br>unsubscribed from<br>separately. | <ul><li>Pay-per-use</li><li>Yearly/Monthly</li></ul>                                                                               | <ul> <li>Yearly/Monthly</li> <li>Pay-per-use</li> <li>Spot pricing</li> </ul>                                                                                                    |

Table 2-1 Differences among FlexusX, FlexusL, and ECS

| ltem               | FlexusL                                                                                                    | FlexusX                                                                                                    | ECS                                                                                                    |
|--------------------|----------------------------------------------------------------------------------------------------|----------------------------------------------------------------------------------------------------|----------------------------------------------------------------------------------------------------|
| Specifica<br>tions | <ul> <li>Multiple instance<br/>specifications are<br/>available.</li> <li>Instance<br/>specifications can<br/>only be<br/>upgraded.</li> </ul>                                                                                                    | <ul> <li>The vCPU to memory ratio can be customized. The sizes of vCPU and memory resources are as follows:         <ul> <li>Performance mode disabled: 2 to 16 vCPUs, 2 GiB to 128 GiB memory</li> <li>Performance mode enabled: 2 to 32 vCPUs, 2 GiB to 256 GiB memory</li> <li>Performance specifications displayed on the console.</li> </ul> </li> <li>Instance specifications can be flexibly upgraded or degraded.</li> </ul> | <ul> <li>Multiple instance<br/>specifications are<br/>available.</li> <li>Instance<br/>specifications can<br/>be flexibly<br/>upgraded or<br/>degraded.</li> </ul>                                                                                  |
| Disk               | Each FlexusL<br>instance has a<br>system disk with a<br>fixed capacity by<br>default and<br>supports one data<br>disk at most. Data<br>on FlexusL instances<br>cannot be restored<br>using snapshots on<br>the console.<br>• System disk:<br>General Purpose<br>SSD<br>• Data disk:<br>General Purpose<br>SSD V2 | System disk<br>specifications can be<br>customized.<br>Supported disk types:<br>• System disk:<br>common I/O, high<br>I/O, General<br>Purpose SSD,<br>ultra-high I/O, and<br>General Purpose<br>SSD V2<br>• Data disk:<br>common I/O, high<br>I/O, General<br>Purpose SSD,<br>ultra-high I/O, and<br>General Purpose<br>SSD V2                                                                                                    | <ul> <li>System disk<br/>specifications can be<br/>customized.</li> <li>System and data<br/>disks: All disk types<br/>are supported.</li> <li>For details about disk<br/>types supported by<br/>ECS, see Disk Types<br/>and Performance.</li> </ul> |

| Item FlexusL                       |                                                                                                    | FlexusX                                                                                                    | ECS                                                                                                    |  |  |
|------------------------------------|----------------------------------------------------------------------------------------------------|----------------------------------------------------------------------------------------------------|----------------------------------------------------------------------------------------------------|--|--|
| Network                            | <ul> <li>A fixed EIP is<br/>assigned by<br/>default.</li> <li>EIP bandwidth is<br/>billed by traffic. A<br/>FlexusL instance<br/>comes with a<br/>monthly data<br/>package.</li> <li>The VPC, private<br/>IP address, and<br/>public IP address<br/>of a FlexusL<br/>instance cannot<br/>be changed.</li> </ul> | <ul> <li>You can choose whether to bind an EIP.</li> <li>You can select an EIP type.</li> <li>Bandwidth is billed by bandwidth, traffic, or shared bandwidth.</li> </ul>                                                                                | <ul> <li>You can choose<br/>whether to bind an<br/>EIP.</li> <li>You can select an<br/>EIP type.</li> <li>Bandwidth is billed<br/>by bandwidth,<br/>traffic, or shared<br/>bandwidth.</li> </ul> |  |  |
| Advanta<br>ge                      | Easy setup and<br>O&M, cost-effective,<br>and secure                                                                                                    | <ul> <li>Easy setup and<br/>O&amp;M, cost-<br/>effective, and<br/>secure</li> <li>FlexusX instances<br/>that use the<br/>Huawei Cloud<br/>EulerOS 2.0 public<br/>image support<br/>Nginx, Redis, and<br/>MySQL application<br/>acceleration.</li> </ul> | Stable, reliable,<br>scalable, secure, and<br>hardware-software<br>synergy                                                                                                    |  |  |
| Image                              | <ul> <li>Five types of<br/>mainstream<br/>system images<br/>provided</li> <li>Various<br/>application<br/>images provided</li> <li>Private system<br/>disk images<br/>supported</li> </ul>                                                                                                    | <ul> <li>Various public<br/>images provided</li> <li>Private images<br/>shared images<br/>supported</li> </ul>                                                                                                    | <ul> <li>Various public<br/>images provided</li> <li>Private images,<br/>shared images, and<br/>KooGallery images<br/>supported</li> </ul>                                                       |  |  |
| Login<br>mode                      | Password                                                                                                    | Password or key pair                                                                                                    | Password or key pair                                                                                                    |  |  |
| Associat<br>ed<br>Service<br>• CBR |                                                                                                    | <ul> <li>HSS (basic and<br/>enterprise<br/>editions)</li> <li>Cloud Eye</li> <li>CBR</li> </ul>                                                                                                    | <ul><li>HSS (all editions)</li><li>Cloud Eye</li><li>CBR</li></ul>                                                                                                    |  |  |

#### What Regions Does FlexusX Support?

FlexusX instances are now only available in the CN-Hong Kong and AP-Singapore regions.

# 2.2 Billing

#### What Billing Modes Does FlexusX Support?

FlexusX instances support the yearly/monthly and pay-per-use billing modes to meet your requirements in different scenarios. You can change the billing mode from yearly/monthly to pay-per-use, and vice versa.

# 2.3 OS and Image

#### What Images Does FlexusX Support?

- Public images: Huawei Cloud EulerOS, CentOS, Ubuntu, EulerOS, Debian, openSUSE, AlmaLinux, Rocky Linux, CentOS Stream, CoreOS, openEuler, and FreeBSD
- Shared images and private images of the following types:
  - System disk images, data disk images, and full-server images
  - Linux private images created using x86 servers

# **3**<sub>FlexusRDS</sub>

# 3.1 What Is FlexusRDS?

FlexusRDS is a lightweight relational database service developed for startups and individuals. It allows you to easily set up and manage DB instances and frees you to focus on your core business.

# 3.2 Can FlexusRDS and RDS for MySQL Instances Access Each Other?

FlexusRDS and RDS for MySQL are two different products and cannot access each other.

# 3.3 Can I Change the Instance Class of My FlexusRDS Instance?

• No. FlexusRDS provides preconfigured database plans (each plan has fixed specifications) to simplify database creation.

You can choose one of the plans that best suits your needs. Or **submit a service ticket** to contact customer service for professional suggestions. You can purchase FlexusRDS instances by choosing a database plan. The specifications in a plan cannot be changed after purchase.

• If your purchased database plan cannot keep up with the growth in service data, you can restore your instance data to a new instance.

# 3.4 Does FlexusRDS Support Cross-AZ HA?

Yes.

When purchasing a FlexusRDS instance, you can select a high-availability plan. The primary and standby instances are automatically deployed in two different AZs. If your application workloads experience heavy use and require data redundancy, high-availability instances are recommended.

# 3.5 What Is the Backup Policy of FlexusRDS?

After you purchase a DB instance, click the instance name and go to the **Backups & Restorations** tab page. Automated backups and manual backups are available.

- Automated backup is enabled by default. To save backup space and costs, automated backups are retained for seven days. At the end of this period, the automated backups will be deleted. If you want to retain backups for a longer time, create manual backups.
- You can create manual backups as needed. Manual backups can be downloaded to your local PC. Manual backups will not be deleted even after seven days. You can restore data beyond seven days using manual backups.
- Both automated and manual backups are stored on OBS and occupy the free OBS space.
- FlexusRDS backup uses the open-source software extrabackup.

### 3.6 How Are FlexusRDS Backups Billed?

Both full and incremental backups of FlexusRDS are stored on OBS. FlexusRDS provides free backup space of the same size as your purchased storage space. For example, if you purchase a 2U4GB\_120GB instance, you will get an instance with 2 vCPUs, 4 GB of memory, 120 GB of storage space, and 120 GB of OBS backup space. You will only be billed additionally for backup space in excess of 120 GB. The backup space is billed on a pay-per-use basis. For details, see **Price Calculator**.

# 3.7 How Do I Download Backups to Restore Data Locally?

On the **Backups & Restorations** page, select a backup, click **Download** in the **Operation** column, and download the backup as prompted.

To download a manual backup, you need to create a manual backup first and then download it.

# 3.8 Why Does the Root User Not Have Super Permissions?

FlexusRDS does not provide super permissions for the **root** user. Super permissions allow you to execute management commands, such as **reset master**, **set global**, **kill** *thread\_ID*, and **reset slave**. These operations may cause primary/standby replication errors.

If you need to perform operations that require super permissions, FlexusRDS provides alternative methods.

Example 1: The command **set global** *parameter\_name=parameter\_value*; cannot be used to modify parameter values of a FlexusRDS instance. You can modify FlexusRDS instance parameter values only through the console.

Example 2: An error is reported after you run **create definer='root'@'%' trigger(procedure)**... because the **root** user does not have super permissions. To solve this problem, delete **definer='root'** from the command.

# 3.9 Which Storage Engine Does FlexusRDS Provide?

FlexusRDS provides the InnoDB storage engine by default. The InnoDB engine is the preferred engine for transactional databases. It supports Atomicity, Consistency, Isolation, Durability (ACID) transaction security tables, row locks, and foreign keys. In versions later than MySQL 5.5.5, InnoDB is used as the default storage engine.

# 3.10 Why Does FlexusRDS Not Support the MyISAM Storage Engine?

The reasons are as follows:

- MyISAM engine tables do not support transactions. They only support tablelevel locks. As a result, read and write operations conflict with each other.
- MyISAM is not good at protecting data integrity. Data can be damaged or lost.
- If data is damaged, MyISAM does not support data restoration provided by FlexusRDS. Data can only be restored manually.
- Data can be transparently migrated from MyISAM to InnoDB without changing code.

# 3.11 Does FlexusRDS Support Read Replicas?

No. FlexusRDS is designed to provide lightweight, less expensive, ready-to-use databases for startups and individuals. If you want to use read replicas, we recommend Relational Database Service (RDS).

# 3.12 Why Can't I Ping the EIP After It Is Bound to My FlexusRDS Instance?

#### **Fault Location**

- 1. Check security group rules.
- 2. Check network ACLs.
- 3. Ping the EIP from another FlexusX instance in the same region.

#### Solution

- 1. Check security group rules.
  - a. To connect to your DB instance through an EIP, add the EIP and port
     3306 to an inbound rule of security group sg-default-smb. For details, see Adding a Security Group Rule.

#### Figure 3-1 Adding an inbound rule

| C     | (   spótiations) @Feedoxik (importiliar) (Econfliair)                                                                    |                                        |                      |                 |                    |                                |                               |                    |       |   |
|-------|----------------------------------------------------------------------------------------------------|----------------------------------------|----------------------|-----------------|--------------------|--------------------------------|-------------------------------|--------------------|-------|---|
| Samma | Ammany Indound Rules Outbound Rules Associated Instances Tag                                                             |                                        |                      |                 |                    |                                |                               |                    |       |   |
|       |                                                                                                    |                                        |                      |                 |                    |                                |                               |                    |       |   |
|       | Same security group rules will not to                                                                                    | ske effect for ECSs with certain speci | faations. Learn more |                 |                    |                                |                               |                    | ×     | ¢ |
| C     | ( Add Rale ) ( Feld-Add Rale ) Donne ( Allow Common Ports ) Into and Ruler 11 View Security Orop Contiguation Example () |                                        |                      |                 |                    |                                |                               |                    |       |   |
|       | ). Select a property or enter a keyword.                                                                                 |                                        |                      |                 |                    |                                |                               |                    | 0     | 0 |
|       | Priority                                                                                                    | Action                                 | Туре                 | Protocol & Port | Scerce             | Description                    | Last Modified                 | Operation          |       |   |
|       | 01                                                                                                    | Deny                                   | Pri                  | А               | а<br>1             | Deny All Ipv6 Inbound Traffic  | Mar 14, 2024 19:26:57 GMT+0   | Modify Replicate D | elete |   |
|       | 0.1                                                                                                    | Alav                                   | PH                   | TCP: 3306       |                    | -                              | Apr 15, 2024 18:12:24 (0)(T+0 | Modify Replicate C | elete |   |
|       | 0.1                                                                                                    | Alby                                   | IPv4                 | л               | sp default cmb (1) |                                | Mar 14, 2024 19:26:57 GMT+0   | Vedty Replicate D  | elete |   |
|       | 0.1                                                                                                    | Alav                                   | Pvi                  | TCP:3389        | 011100 ()          | Pernit delaut Windows remot    | Mar 14, 2024 18:26:57 GMT+0   | Modify Replicate C | elch  |   |
|       | 0.1                                                                                                    | Alav                                   | P/6                  | м               | spelature ()       |                                | Mar 14, 2024 18:26:57 GMT+0   | Medity Replicate D | eleto |   |
|       | 0.1                                                                                                    | Alav                                   | Pvi                  | TCP:22          | 0.0.0.0 ()         | Permit delault Linux SSH port. | Mar 14, 2024 18:26:57 GMT+0   | Modily Replicate C | elete |   |
| Tet   | al Records: 6 11 V C 1                                                                                                   |                                        |                      |                 |                    |                                |                               |                    |       |   |
|       |                                                                                                    |                                        |                      |                 |                    |                                |                               |                    |       |   |

- 2. Check network ACLs.
  - a. Check the network ACL status.
  - b. Check whether the NIC to which the EIP bound belongs to the subnet associated with the network ACL.
  - c. If the network ACL is enabled, add an ICMP rule to allow traffic.

#### **NOTE**

The default network ACL rule denies all incoming and outgoing packets. If the network ACL is disabled, the default rule still takes effect.

3. Ping the EIP from another FlexusX instance in the same region.

Use the FlexusX instance in the same region to ping the EIP. If the EIP can be pinged, the virtual network is normal. Contact customer service.

# 3.13 How Do I Create Accounts and Databases for My DB Instance?

After purchasing a FlexusRDS instance, you can log in to the instance through DAS and run commands to create accounts and databases.

# 3.14 What Major Versions and Minor Versions Does FlexusRDS Support?

FlexusRDS supports two major versions: MySQL 5.7 and 8.0. MySQL 8.0 is recommended for new application rollout. The community has stopped maintaining MySQL 5.7. Huawei Cloud has also released a maintenance termination plan for MySQL 5.7. For details, see **RDS for MySQL Versioning Policy**.

When you purchase an instance, minor versions are unavailable to you. FlexusRDS provides the optimal minor version.

# 3.15 Why Are Pay-per-Use Instances Not Provided?

FlexusRDS provides a lightweight database service for startups and individuals. It is easy to use, so you can focus better on more critical work. Only yearly/monthly instances are provided.

If you need pay-per-use instances, we recommend Relational Database Service (RDS). RDS instances can be billed on an on-demand hourly rate.

# 3.16 Can I Scale Up the Storage Space of My FlexusRDS Instance?

Yes. FlexusRDS supports storage autoscaling. Storage autoscaling is disabled by default. You can enable it after the instance is set up. For details, see **Storage Autoscaling**.

# **4** Change History

| Released On | Description                                                                    |
|-------------|--------------------------------------------------------------------------------|
| 2024-05-15  | This issue is the third official release.<br>Added the <b>FlexusX</b> FAQs.    |
| 2024-04-30  | This issue is the second official release.<br>Added the <b>FlexusRDS</b> FAQs. |
| 2024-04-15  | The issue is the first official release.                                       |